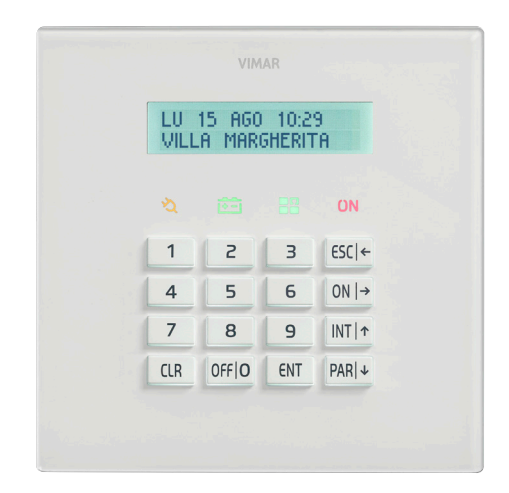

By-alarm 01705 Tastiera retroilluminata a LED con display

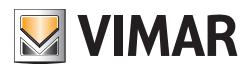

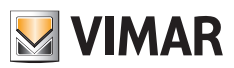

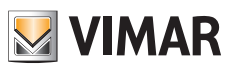

# Indice

| 1. Attivazioni Utente                                              | 2  |
|--------------------------------------------------------------------|----|
| 1.1 Tasti, comandi e segnalazioni sulla tastiera                   | 2  |
| 1.2 Segnalazioni dirette su display                                | 3  |
| 1.3 Blocco della tastiera                                          | 4  |
| 1.4 Sblocco della tastiera                                         | 4  |
| 1.5 Segnalazioni su display con Codice Utente.                     | 4  |
| 1.6 Accensione totale con Codice                                   | 5  |
| 1.7 Spegnimento da accensione totale con Codice.                   | 5  |
| 1.8 Accensione interna o parzializzata con Codice                  | 6  |
| 1.9 Spegnimento da accensione interna o parzializzata con Codice   | 6  |
| 1.10 Accensione della centrale in "MODO VELOCE"                    | 7  |
| 1.11 Spegnimento della centrale in "MODO VELOCE"                   | 7  |
| 1.12 Accensione con Codice di impianti diversi                     | 8  |
| 1.13 Spegnimento con Codice di impianti diversi.                   | 9  |
| 1.14 Accensione in "MODO VELOCE" di più impianti (se programmata)  | 10 |
| 1.15 Spegnimento in "MODO VELOCE" di più impianti (se programmata) | 11 |
| 1.16 Come attivare le chiamate dirette di allarme                  | 12 |
| 2 Funzioni e impostazioni                                          | 13 |
| 2 1 Diagramma dei Menù Primari                                     | 14 |
|                                                                    |    |
| 3. Albero delle funzioni                                           | 15 |
| 3.1 Memoria Eventi                                                 | 16 |
| 3.1.1 Consultazione della iviemona eventi                          | 10 |
| 3. I.2 Reset degli avvisi                                          | 17 |
| 3.2 Gestione zone                                                  | 1/ |
| 3.2.1 Escludi zona                                                 | 1/ |
| 3.2.2 Reinciudi zona                                               | 1/ |
| 3.3 Gestione Utenti                                                | 18 |
| 3.3.1 Modifica del proprio Codice utente                           | 18 |
| 3.3.2 Modifica degli altri Codici                                  | 18 |
| 3.4 Numeri di Teletono                                             | 19 |
| 3.4.1 Cambia numeri di teletono                                    | 19 |
|                                                                    | 19 |
| 3.5.1 Attiva e disattiva uscite                                    | 19 |
| 3.5.2 Attiva istruzioni Macro                                      | 20 |
| 3.5.3 Attiva e Disattiva Programmatore Orano                       | 21 |
| 3.5.4 Attiva Straordinario                                         | 21 |
| 3.6 Imposta Data e Ora                                             | 22 |
| 3.7 lest dell'impianto                                             | 22 |
| 3.7.1 Chiamate telefoniche                                         | 22 |
|                                                                    | 23 |
| 3.7.3 Gestione del Cicalino della tastiera                         | 23 |
|                                                                    | 23 |
| 3.7.5 Ventica dei Credito Hesiduo su GSM                           | 24 |
|                                                                    | 24 |
| 3.1.1 Disattivazione Telecomandi                                   | 24 |
| 4. RFA centrali art. 01700-01703                                   | 25 |
| 5. Telegestione del sistema By-alarm                               | 27 |

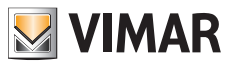

## Attivazioni utente

## **1. ATTIVAZIONI UTENTE**

### 1.1 Tasti, comandi e segnalazioni sulla tastiera

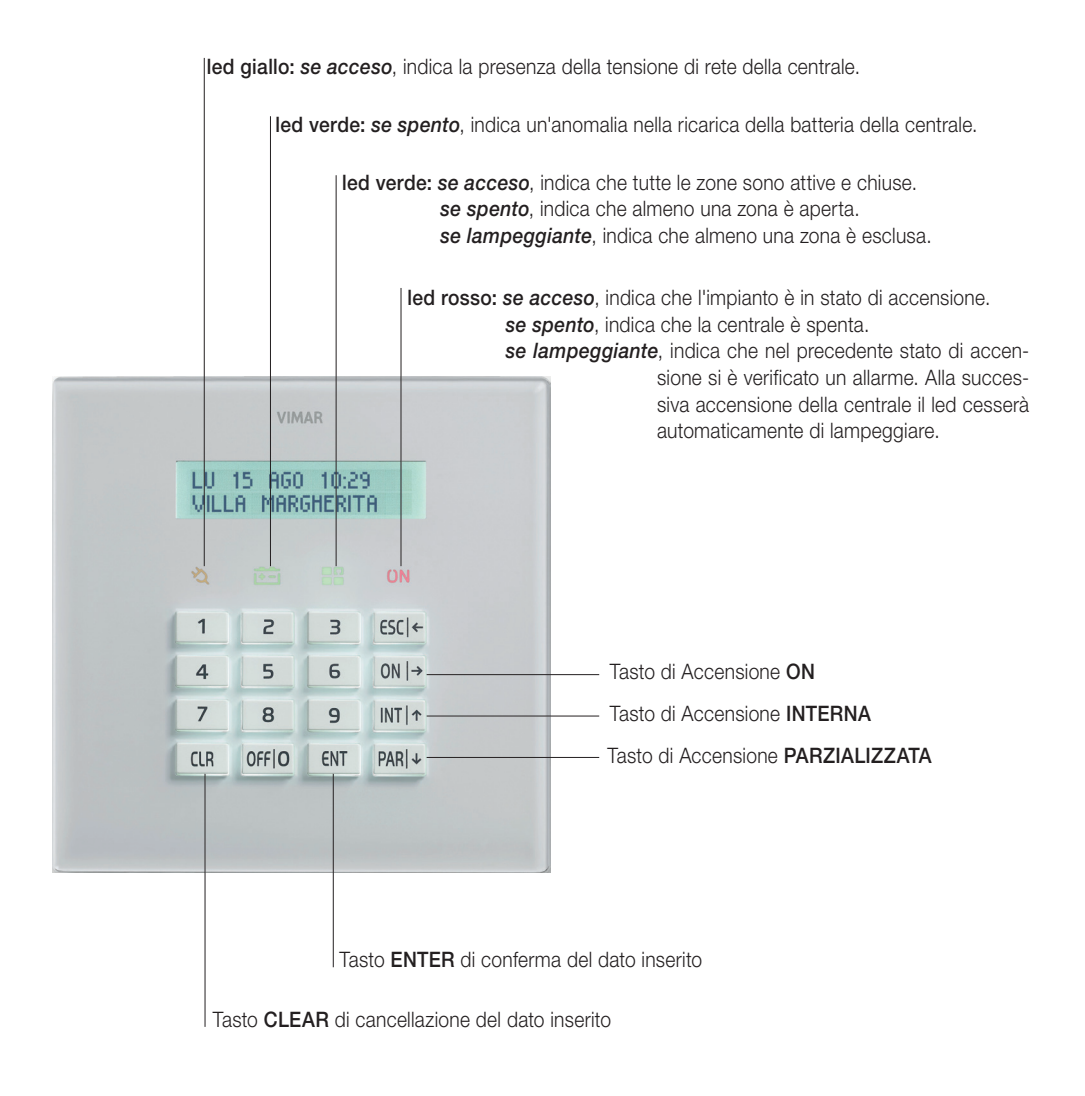

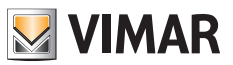

## Attivazioni utente

### 1.2 Segnalazioni dirette su display

• Normalmente il display visualizza il giorno della settimana, la data e l'ora ed una seconda riga informativa.

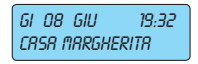

Gli stati di anomalia della centrale, quando si verificano, vengono visualizzati direttamente sul display:

| Mancanza della tensione di rete | gi ob giu 19:32<br>Nrincrinzr rete   |
|---------------------------------|--------------------------------------|
| • Livello batteria              | VE OS MRG 20:12<br>MRLFUNZ. BRTTERIE |
| Antimanomissione centrale       | SR 10 MRG 23:37<br>TRMPER            |

In modo analogo, gli stati della centrale vengono visualizzati direttamente sul display e sulla tastiera; ad esempio:

- Centrale accesa
- Allarme di zona

Centrale accesa Sa 10 mag 21.28 Sensore ingresso

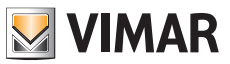

## Attivazioni utente

### 1.3 Blocco della tastiera

È possibile bloccare ogni singola tastiera con una semplice operazione per evitare che inavvertitamente possano essere premuti i tasti o attivate le funzioni relative ad essa.

a) Premere contemporaneamente il tasto INT e il tasto 7.

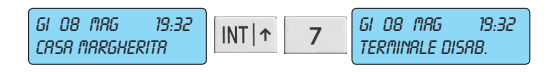

### 1.4 Sblocco della tastiera

Per sbloccare la tastiera deve essere eseguita la stessa procedura usata per il blocco della tastiera.

a) Premere contemporaneamente il tasto INT e il tasto 7.

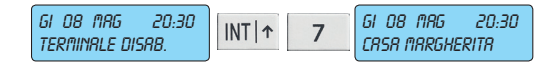

## 1.5 Segnalazioni su display con Codice Utente

Le indicazioni delle zone eventualmente aperte o escluse vengono visualizzate, per motivi di sicurezza, dopo aver digitato un Codice Utente abilitato.

• Inserendo il Codice Utente, il display indicherà se alcune zone sono aperte o sono state escluse:

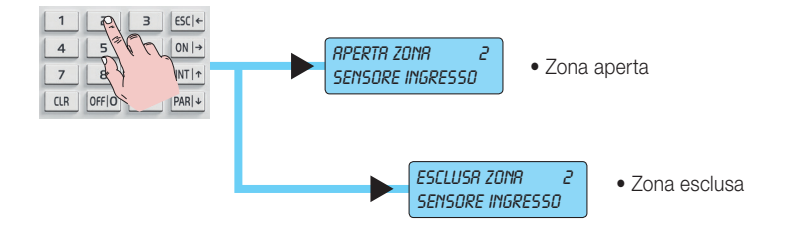

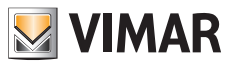

## Attivazioni utente

### 1.6 Accensione totale con Codice

- a) Il display visualizza la data e l'ora corrente.
- b) Inserire il Codice Utente.
- c) Il display visualizzerà tutte le informazioni relative alle zone aperte o escluse.
- d) Premere il tasto corrispondente all'accensione totale: ON.
- e) Il display non deve dare segnalazione di zone aperte e il **led verde** di prova circuito deve essere acceso. Se fosse spento, significa che almeno una zona è aperta. In questo caso, non proseguire nell'accensione della centrale altrimenti si provocherà lo stato di allarme della centrale. Le zone segnalate come aperte devono essere controllate e, quindi, chiuse o escluse (si veda "Gestione zone" a pag. 17).
- f) Premere il tasto ENT per confermare l'accensione della centrale nella modalità ON.
   Il led rosso sulla tastiera si accenderà.

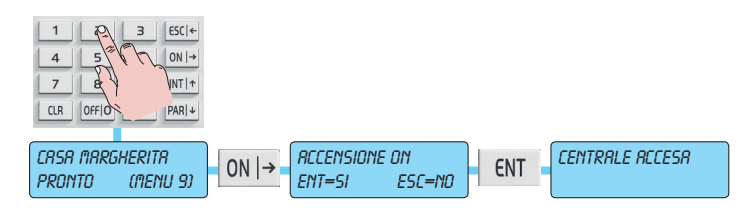

### 1.7 Spegnimento da accensione totale con Codice

- a) Il display visualizza la data e l'ora corrente.
- b) Inserire il Codice Utente.
- c) Il display confermerà il riconoscimento del Codice Utente e visualizzerà lo stato di accensione della centrale; quindi, premere il tasto OFF|0.
- Il led rosso di accensione is spegnerà sulla tastiera. Se invece lampeggia, significa che è avvenuto un allarme nel precedente stato di accensione; in questo caso il display indicherà anche quale zona lo ha provocato. Il reset di questa memoria di allarme verrà effettuato automaticamente alla successiva accensione.

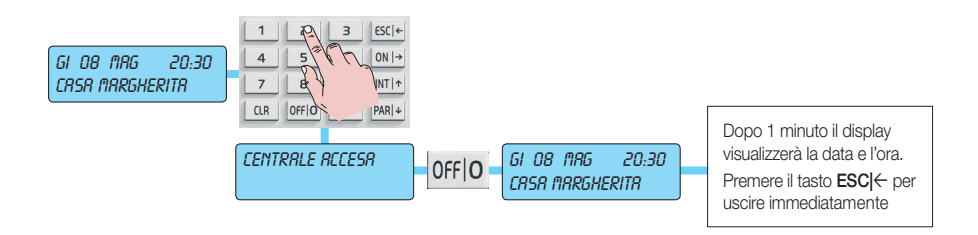

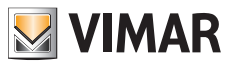

## Attivazioni utente

### 1.8 Accensione interna o parzializzata con Codice

a) Il display visualizza la data e l'ora corrente.

- b) Inserire il Codice Utente.
- c) Il display darà tutte le informazioni relative alle zone aperte o escluse.
- d) Premere il tasto corrispondente all'accensione INTerna o PARzializzata.
- e) Il display non deve visualizzare segnalazione di zone aperte e il **led verde** di prova circuito deve essere **acceso** o **lampeggiante** per segnalare le zone escluse.

Se invece fosse spento, significa che almeno una zona è aperta. In questo caso, non proseguire nell'accensione della centrale altrimenti si provocherà lo stato di allarme della centrale. Le zone segnalate come aperte devono essere controllate e, quindi, chiuse o escluse (si veda "Gestione zone" a pag. 17).

f) Premere il tasto ENT per confermare l'accensione nella modalità INTerna o PARzializzata.

- N.B.: premere il tasto 1 per attivare l'accensione speciale; questa modalità di accensione elimina automaticamente tutti i ritardi di uscita relativi alle linee temporizzate.
- Il led rosso sulla tastiera si accenderà.

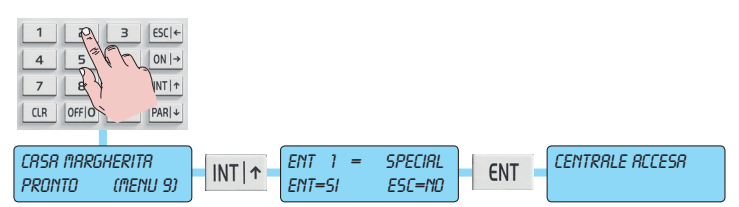

### 1.9 Spegnimento da accensione interna o parzializzata con Codice

- a) Il display visualizza la data e l'ora corrente.
- b) Inserire il Codice Utente.
- c) Il display confermerà il riconoscimento del Codice Utente e mostrerà lo stato di accensione della centrale; quindi, premere il tasto OFF|0.
  - Il led rosso di accensione on si spegnerà sulla tastiera. Se invece lampeggia, significa che è avvenuto un allarme nel precedente stato di accensione; in questo caso il display indicherà anche quale zona lo ha provocato; il reset di questa memoria di allarme avverrà in modo automatico alla successiva accensione.

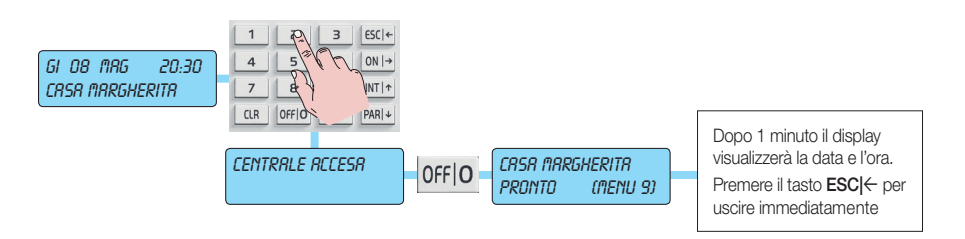

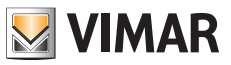

## Attivazioni utente

### 1.10 Accensione della centrale in "MODO VELOCE"

Se è stata abilitata l'accensione veloce, è possibile accendere la centrale senza dover inserire il Codice dell'Utente.

- a) Il display visualizza la data e l'ora corrente.
- b) Premere per 3 volte il tasto corrispondente all'accensione prescelta:

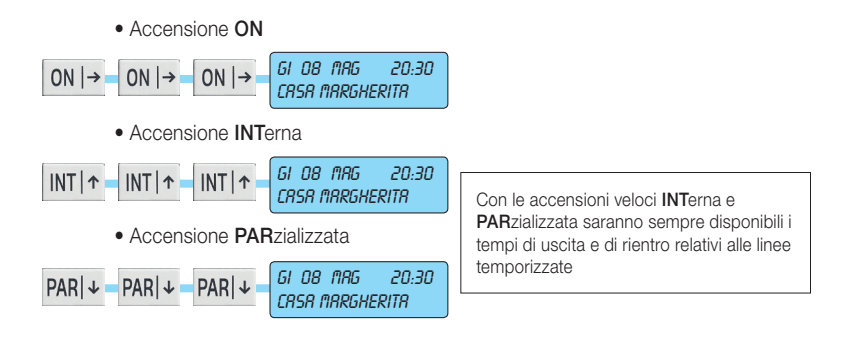

### 1.11 Spegnimento della centrale in "MODO VELOCE"

a) Il display visualizza la data e l'ora corrente.

- b) Inserire il Codice Utente.
- c) La centrale si spegnerà immediatamente mostrando la data e l'ora corrente.

Il led rosso di accensione si spegnerà sulla tastiera. Se invece lampeggia, significa che è avvenuto un allarme nel precedente stato di accensione; in questo caso il display indicherà anche quale zona lo ha provocato; il reset di questa memoria di allarme avverrà in modo automatico alla successiva accensione.

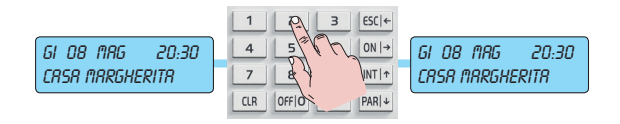

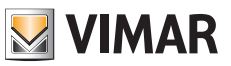

## Attivazioni utente

### 1.12 Accensione con Codice di impianti diversi

- a) Il display visualizza la data e l'ora corrente.
- b) Inserire il Codice Utente.
- c) Soltanto sulla tastiera dove si sta operando, il display visualizzerà soltanto le Aree associate al Codice inserito e i casi di anomalia saranno visualizzati sul display soltanto se si verificheranno, per mezzo di simboli grafici.

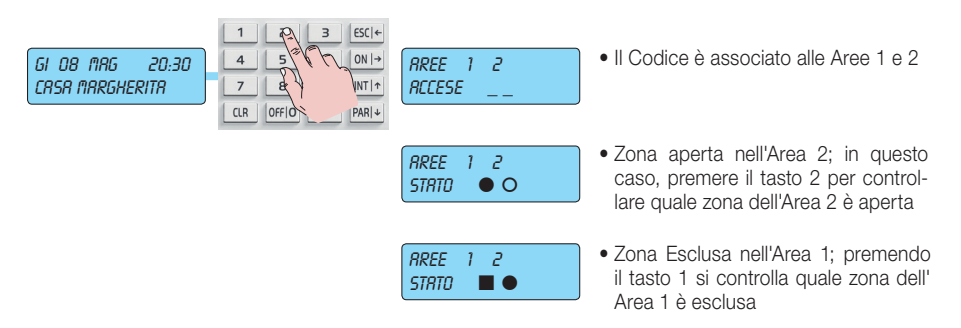

- d) Se si vuole accendere l'Area 1, premere il tasto 1 per scegliere l'Area.
- e) Il display visualizzerà "Nome Impianto PRONTO".
- f) Premere il tasto ON, INTerna o PARzializzata per effettuare l'accensione dell'Area scelta.
- g) Premere il tasto ENT per confermare. Su Area 1 sarà indicata l'avvenuta accensione nella modalità prescelta.
   [O] per ON, [I] per INTerna e [P] per PARzializzata.
- h) Si procede in maniera analoga per accendere alle altre Aree.

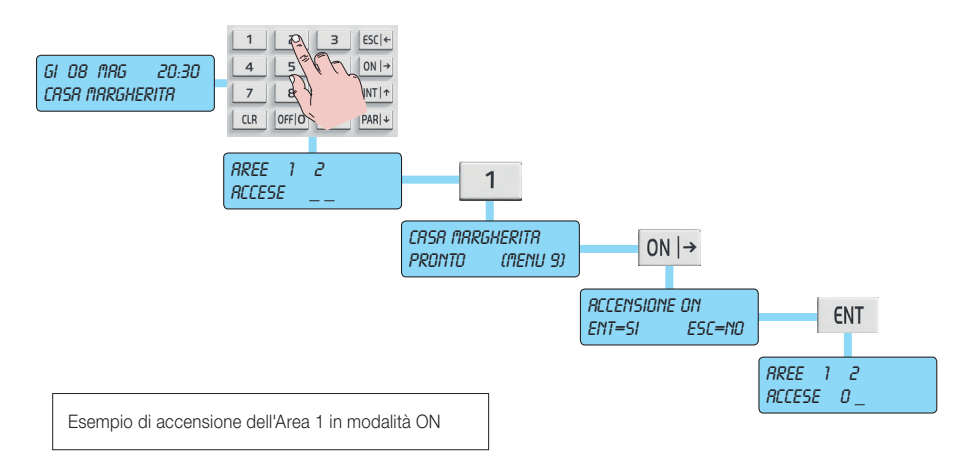

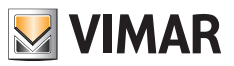

## Attivazioni utente

### 1.13 Spegnimento con Codice di impianti diversi

- a) Il display visualizza la data e l'ora corrente.
- b) Inserire il Codice Utente.
- c) Soltanto sulla tastiera dove si sta operando, il display visualizzerà soltanto le Aree associate al Codice inserito e le modalità di accensione per ogni singola Area. [O] per ON, [I] per INTerna e [P] per PARzializzata.
- d) Se si vuole spegnere l'Area 1, premere il tasto 1 per scegliere l'area.
- e) Il display visualizzerà "CENTRALE ACCESA".
- f) Premere il tasto OFF|0 per spegnere l'Area. Il display tornerà a visualizzare lo stato di tutti gli impianti.
- g) In maniera analoga, si può procede per spegnere le altre Aree.

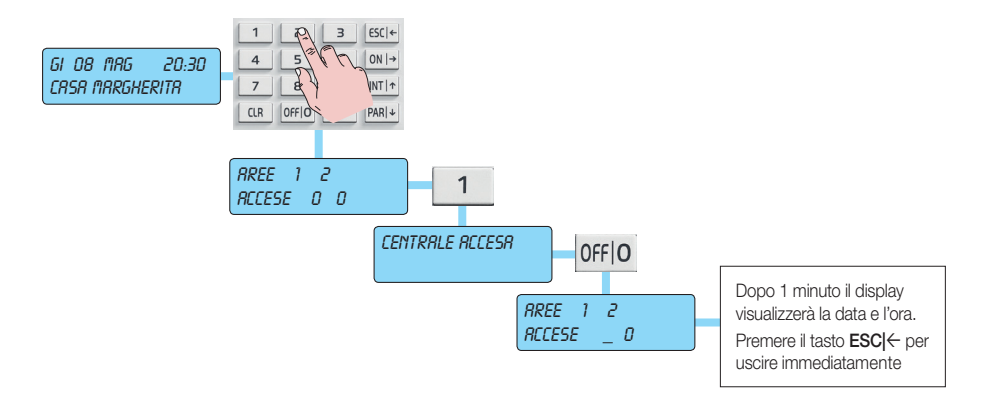

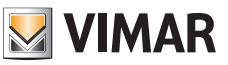

## Attivazioni utente

## 1.14 Accensione in "MODO VELOCE" di più impianti (se programmata)

- a) Il display visualizza la data e l'ora corrente.
- b) Inserire il Codice Utente.
- c) Il display visualizzerà soltanto le Aree associate al Codice inserito e i casi di anomalia saranno visualizzati, per mezzo di simboli grafici, soltanto se al loro verificarsi.

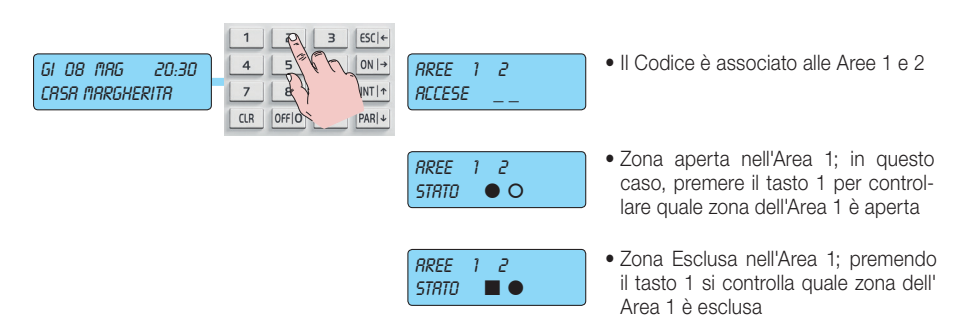

- d) Se si vuole accendere tutte le Aree in un'unica modalità (ON, INTerna o PARzializzata) si deve premere il tasto corrispondente alla modalità prescelta.
- Accensione **ON**

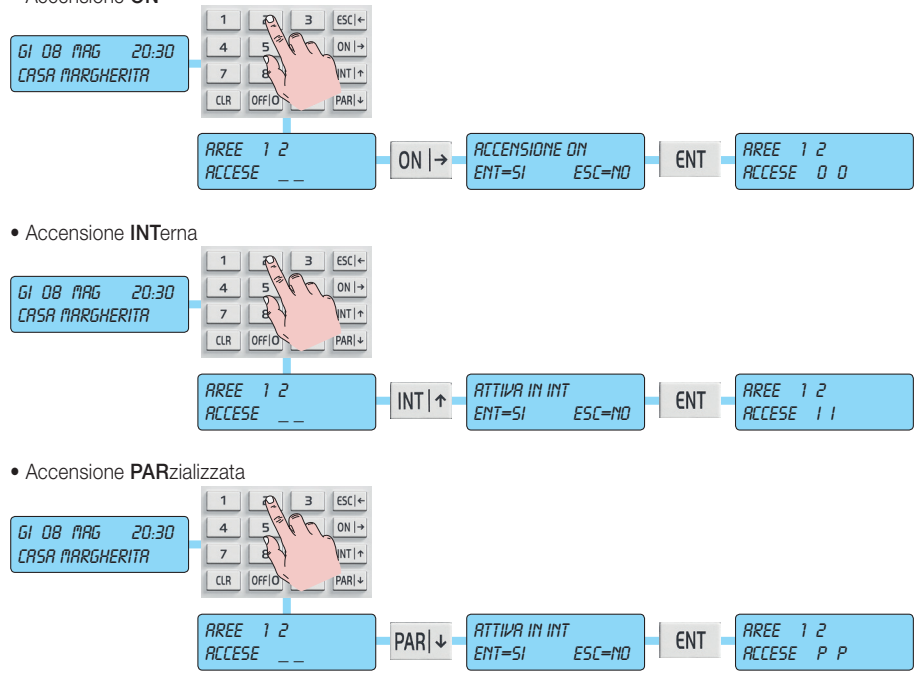

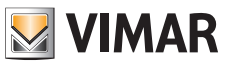

## Attivazioni utente

## 1.15 Spegnimento in "MODO VELOCE" di più impianti (se programmata)

- a) Il display visualizza la data e l'ora corrente.
- b) Inserire il Codice Utente.
- c) Il display visualizzerà soltanto le Aree associate al Codice inserito e le modalità di accensione per ogni singola Area; [O] per ON, [I] per INTerna e [P] per PARzializzata.
- d) Premere il tasto OFF|0 per spegnere tutti le Aree contemporaneamente.
- Esempi di spegnimento generale:

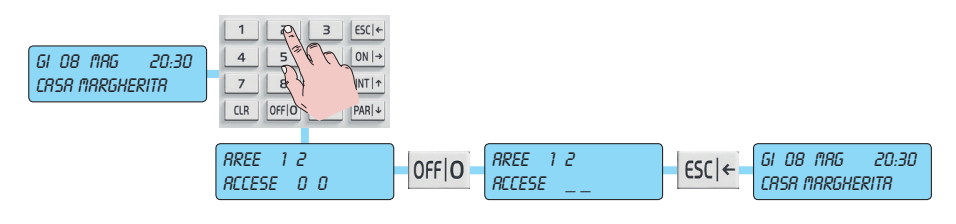

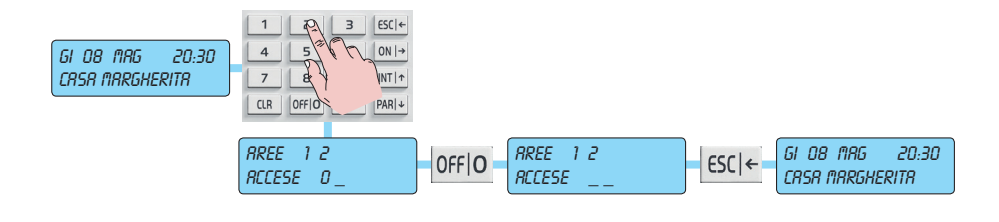

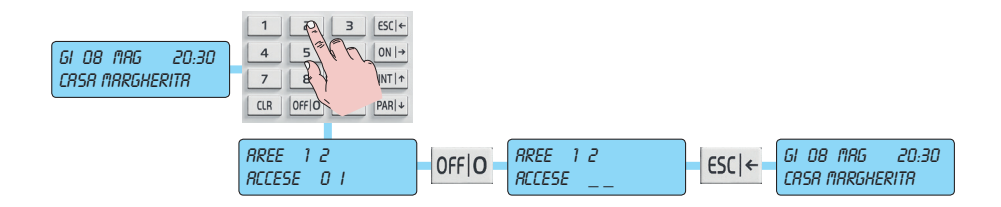

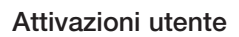

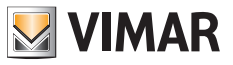

### 1.16 Come attivare le chiamate dirette di allarme

Ci sono situazioni di particolare emergenza che, in qualsiasi momento, devono attivare le corrispondenti comunicazioni telefoniche con estrema rapidità; per questo motivo, mediante la semplice pressione contemporanea di determinati tasti, si possono richiamare funzioni di pronto intervento:

| PANICO: | ON  → | 4 | Mantenendo premuti i tasti <b>ON</b> e 4, si attivano le uscite programmate come<br><i>"messaggio panico"</i> e si invia una chiamata telefonica ai numeri program-<br>mati comunicando un <b>ALLARME PANICO</b> , associabile ad uno stato di<br>emergenza per tentativo rapina. |
|---------|-------|---|----------------------------------------------------------------------------------------------------|
| FUOCO:  | ON  → | 5 | Mantenendo premuti i tasti <b>ON</b> e <b>5</b> , si attivano le uscite programmate come <i>"messaggio fuoco"</i> si invia una chiamata telefonica ai numeri programmati comunicando un <b>ALLARME INCENDIO</b> .                                                                 |
| MEDICO: | ON  → | 6 | Mantenendo premuti i tasti <b>ON</b> e 6, si attivano le uscite programmate come <i>"messaggio medico"</i> si invia una chiamata telefonica ai numeri programmati comunicando una <b>CHIAMATA MEDICO</b> .                                                                        |

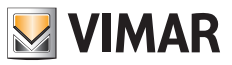

## Funzioni e impostazioni

## 2. FUNZIONI E IMPOSTAZIONI

Direttamente dalla tastiera è possibile attivare funzioni di controllo e personalizzazione.

Per raggiungere i Menù delle funzioni utente:

### Con Codice associato ad un impianto

- a) Il display visualizza la data e l'ora corrente.
- b) Inserire il Codice Utente.
- c) Premere il tasto 9 per raggiungere il primo dei Menù Utente.
  - Con i tasti freccia INT | ↑ e PAR | ↓ si avanza o retrocede nella visualizzazione delle varie Funzioni Utente, con il tasto ENT si entra nella configurazione della funzione proposta.
  - Tutte le funzioni sono illustrate alla pagina successiva.

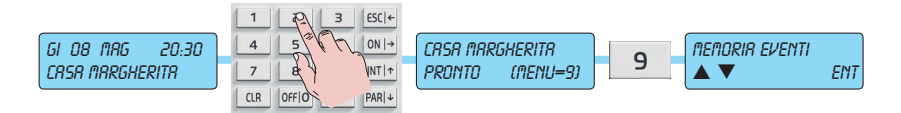

### Con Codice associato a più impianti

- a) Il display visualizza la data e l'ora corrente.
- b) Inserire il Codice Utente.
- c) Premere il tasto corrispondente ad un'Area per 'entrare' nella gestione del relativo impianto.
- d) Premere il tasto 9 per raggiungere il primo dei Menù Utente.
  - Con i tasti freccia INT|↑ e PAR|↓ si avanza o retrocede nella visualizzazione delle varie Funzioni Utente; con il tasto ENT si entra nella configurazione della funzione proposta.
  - Tutte le funzioni sono illustrate alla pagina successiva.

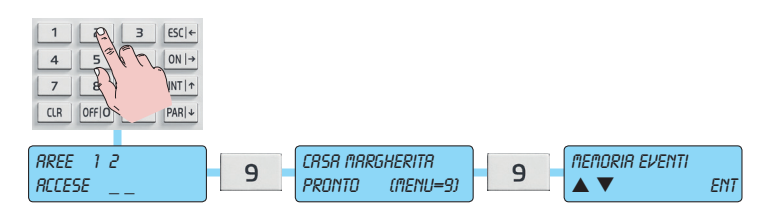

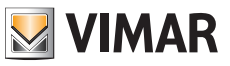

## Funzioni e impostazioni

### 2.1 Diagramma dei Menù Primari

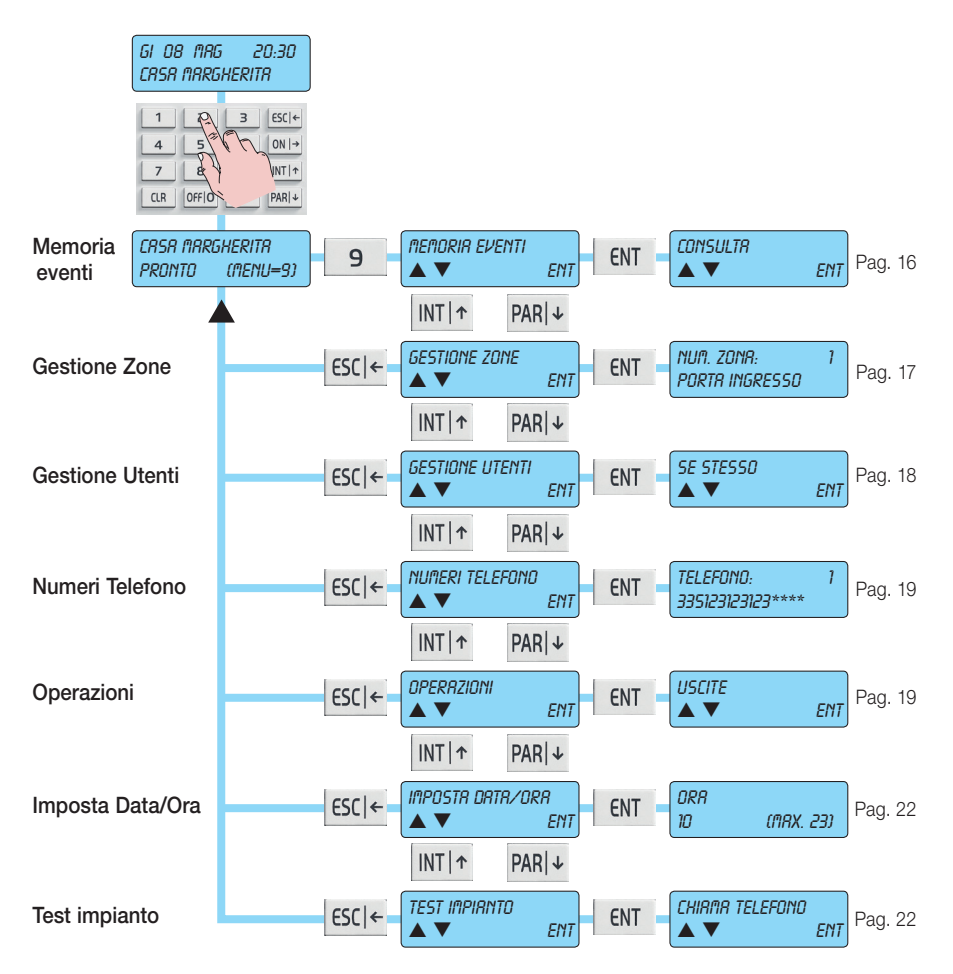

| Funzione dei tasti                                                                                                    |                                                                                                    |                                                                                              |  |  |  |
|----------------------------------------------------------------------------------------------------|----------------------------------------------------------------------------------------------------|----------------------------------------------------------------------------------------------|--|--|--|
| Tasto ESC ←                                                                                                    | Tasto ENT                                                                                                   | Tasti INT  $\uparrow$ e PAR  $\downarrow$                                                    |  |  |  |
| <ul> <li>fa tornare indietro di un<br/>passo.</li> <li>la pressione ripetuta fa usci-<br/>re dalla configurazione</li> </ul> | <ul> <li>fa entrare nel Menù in quel<br/>momento visualizzato</li> <li>conferma il dato inserito</li> </ul> | <ul> <li>Fanno rispettivamente scen-<br/>dere o salire nel diagramma<br/>dei Menù</li> </ul> |  |  |  |

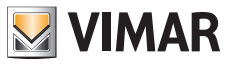

## Albero delle funzioni

# 3. ALBERO DELLE FUNZIONI

### 3.1 Memoria Eventi

- 3.1.1 Consulta
- 3.1.2 Reset avvisi

### 3.2 Gestione zone

- 3.2.1 Numero zona
  - Escludi
  - Reincludi

### 3.3 Gestione Utenti

**3.3.1** Modifica del proprio codice utente**3.3.2** Altri codici

### 3.4 Numeri di Telefono

#### 3.5 Operazioni

- 3.5.1 Uscite
- 3.5.2 Macro
- 3.5.3 Programmatore orario
- 3.5.4 Straordinario

### 3.6 Imposta Data e Ora

#### 3.7 Test Impianto

- 3.7.1 Chiama telefono
- 3.7.2 Walk test
- 3.7.3 Buzzer ON/OFF
- 3.7.4 Attiva relè 1
- 3.7.5 Attiva relè 2
- 3.7.6 Credito residuo
- 3.7.7 Scadenza SIM

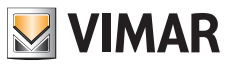

## Albero delle funzioni

### 3.1 Memoria Eventi

La centrale possiede una memoria in cui viene registrato con data e ora tutto quello che accade alla centrale; gli eventi memorizzati si aggiornano automaticamente, cancellando sempre il più vecchio. La centrale art. 01700 memorizza fino a 200 eventi mentre la centrale art. 01703 fino a 500.

- Con i tasti freccia INT |↑ e PAR |↓ si scorre visualizzando tutte le opzioni di questo menù.
- Con il tasto **ESC** |← si esce dal menù.

#### 3.1.1 Consultazione della memoria eventi

- a) Il display visualizza il Menù di consultazione della memoria Eventi.
- b) Premere il tasto ENT per entrare.
- c) Se il codice che ha permesso l'accesso è abilitato a questa funzione, il display mostra il Menù della consultazione della memoria interna della centrale.
- d) Premere il tasto ENT per entrare.
  - Si visualizza l'ultimo degli eventi memorizzati, quello più recente; con la freccia PAR|↓ si retrocede nella visualizzazione della memoria andando a ritroso nel tempo, con quella INT|↑ si risale verso l'evento più recente.
  - Con il tasto CLR si possono visualizzare altri dati relativi all'evento mostrato.
- e) Premere il **ESC** |← per uscire dalla Consultazione della Memoria Eventi.

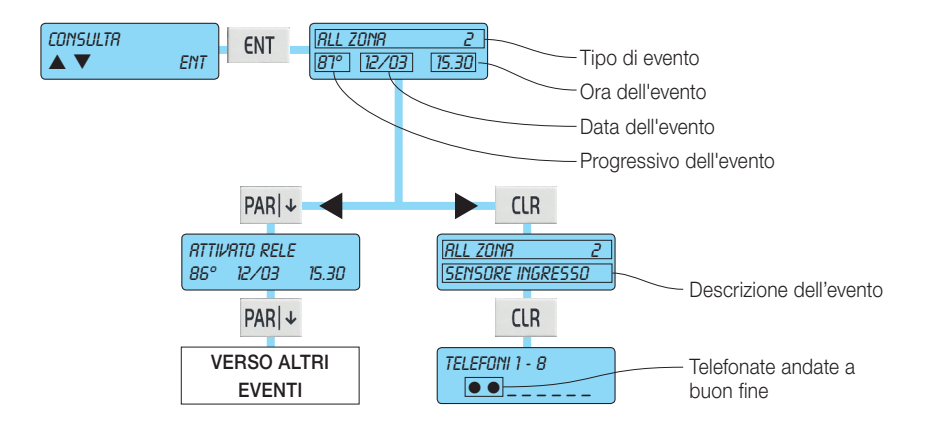

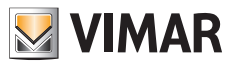

## Albero delle funzioni

### 3.1.2 Reset degli avvisi

- a) Il display visualizza il Menù del Reset degli avvisi
- b) Si preme il tasto ENT per azzerare gli avvisi di allarme sulle tastiere.
- c) Confermare con il tasto ENT se si desidera proseguire.
- d) Premere il tasto **ESC**  $\leftarrow$  per uscire dal Reset degli avvisi.

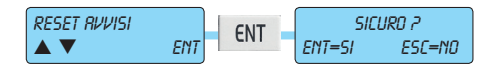

### 3.2 Gestione zone

Con questa funzione è possibile escludere e reinserire le zone dalla gestione dell'allarme. Attenzione: le zone escluse non possono generare nessuno stato di allarme della centrale.

### 3.2.1 Escludi zona

- a) Scorrendo con i tasti di navigazione INT $\uparrow$  e PAR $\downarrow$ , scegliere la zona che si vuole escludere dall'allarme.
- b) Confermare con il tasto ENT oppure premere il tasto ESC ← per uscire senza escludere.

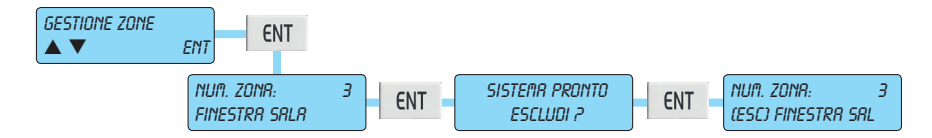

### 3.2.2 Reincludi zona

- a) Scorrendo con i tasti di navigazione INT  $\uparrow$  e PAR  $\downarrow$ , scegliere la zona che si vuole reincludere dall'allarme.
- b) Confermare con il tasto ENT oppure premere il tasto ESC | per uscire senza reincludere.

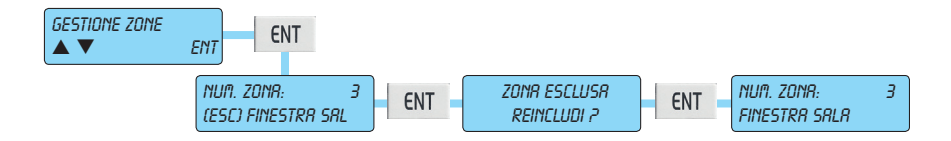

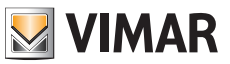

# Albero delle funzioni

### 3.3 Gestione Utenti

La centrale ha la possibilità di essere gestita da Codici Utente che possono essere variati dall'Utente stesso.

- Con i tasti freccia INT | 1 e PAR | 1 si scorre visualizzando tutte le opzioni di questo menù.
- Con il tasto **ESC** |← si esce dal menù.

### 3.3.1 Modifica del proprio codice utente

- a) Se il codice che ha permesso l'accesso è abilitato a questa funzione, il display visualizza la possibilità di variare il proprio Codice.
- b) Premere il tasto ENT per entrare.
- c) Premere il tasto CLR per cancellare il codice corrente.
- d) Inserire il nuovo Codice.
- e) Premere il tasto ENT per confermare.
- f) Premere il tasto ESC + per uscire dalla variazione del proprio codice.

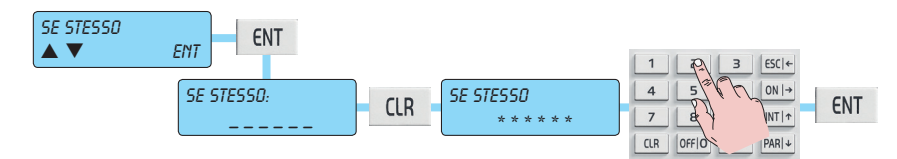

#### 3.3.2 Modifica degli altri codici

- a) Se il codice che ha permesso l'accesso è abilitato a questa funzione, il display mostra la possibilità di variare gli altri Codici.
- b) Premere il tasto ENT per entrare.
- c) Scegliere il Codice che si vuole cambiare scorrendo con i tasti INT  $\uparrow$  e PAR  $\downarrow$ .
- d) Premere il tasto ENT per confermare.
- e) Premere il tasto CLR per cancellare il codice corrente.
- f) Inserire il proprio nuovo Codice.
- g) Premere il tasto ENT per confermare.
- h) Premere il tasto ESC ← per uscire dalla variazione del codice.

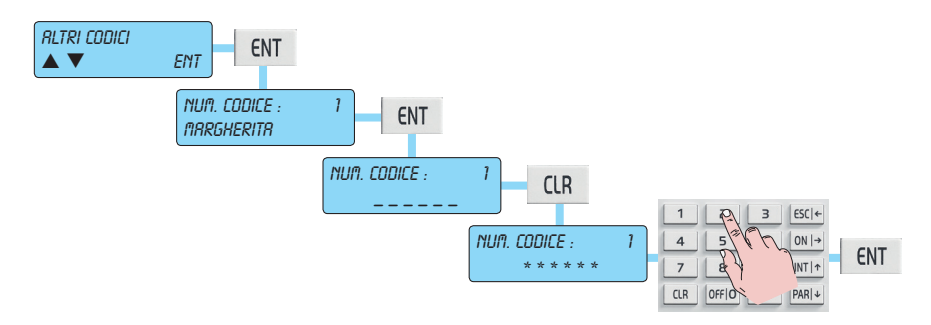

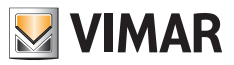

## Albero delle funzioni

### 3.4 Numeri di telefono

### 3.4.1 Cambio numeri di telefono

- a) Il display visualizza il Menù di Variazione dei numeri di telefono.
- b) Premere il tasto ENT per entrare.
- c) Se il codice che ha permesso l'accesso è abilitato a questa funzione, si possono variare i 16 numeri di telefono.
- d) Con i tasti freccia INT|↑ e PAR|↓ si possono scorrere i vari numeri di telefono con la relativa visualizzazione.
- e) Per cambiare il numero di telefono premere il tasto CLR, scrivere il nuovo numero e premere il tasto ENT per confermare.
- f) Premere il tasto **ESC** ← per uscire dalla variazione dei numeri di telefono.

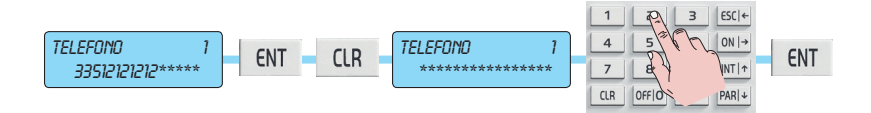

## 3.5 Operazioni

### 3.5.1 Attiva e Disattiva Uscite

- a) Il display visualizza il Menù di Attivazione delle Uscite.
- b) Premere il tasto ENT per entrare.
- c) Con i tasti freccia INT|↑ e PAR|↓ si scorre visualizzando ogni singola uscita con la relativa descrizione.
- d) Premere il tasto ENT per entrare nell'uscita prescelta.
- e) Con i tasti freccia INT $|\uparrow$  e PAR $|\downarrow$  si sceglie se attivare o disattivare l'uscita.
- f) Premere il tasto **ENT** per confermare.
- g) Premere il tasto **ESC** |← per uscire dal Menù delle Uscite.

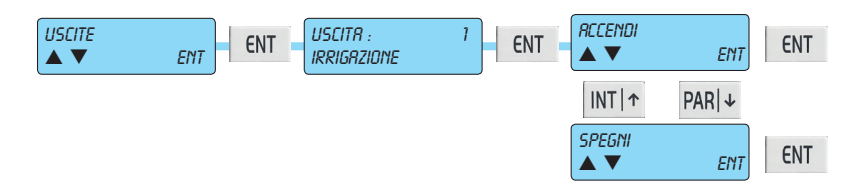

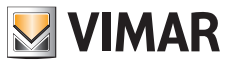

## Albero delle funzioni

### 3.5.2 Attiva Istruzioni Macro

Le macro sono istruzioni formate da un insieme di comandi; vengono programmate in centrale e possono essere attivate da un'unica semplice operazione.

Ogni Istruzione-Macro è identificata da una stringa di caratteri che meglio spiega la funzione stessa della macro.

- a) Il display visualizza il Menù di Attivazione delle Macro.
- b) Premere il tasto ENT per entrare.
- c) Con i tasti freccia INT | ↑ e PAR | ↓ si scorre visualizzando ogni singola macro con la relativa descrizione.
- d) Premere il tasto ENT per entrare nella macro prescelta.
- e) Con i tasti freccia INT  $\uparrow$  e PAR  $\downarrow$  si scorre visualizzando i possibili comandi:
  - Avvia: attiva la macro.
  - Interrompi: arresta lo svolgimento della macro, la azzera e porta il puntatore al primo comando.
  - Blocca: arresta lo svolgimento della macro e la fa ripartire dal punto in cui era rimasta.

f) Premere il tasto ESCI← per uscire dal menù di attivazione delle Macro.

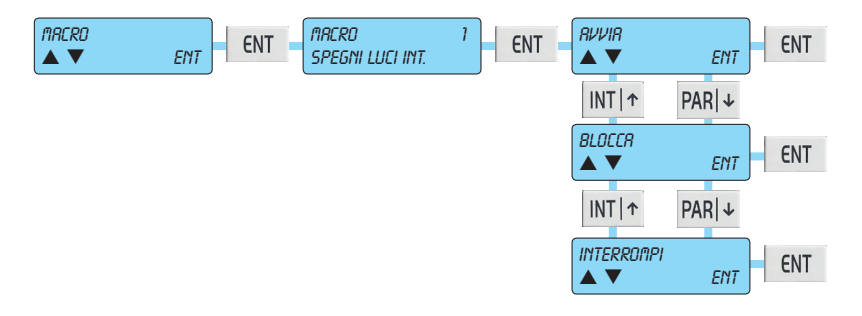

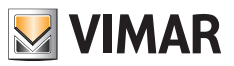

## Albero delle funzioni

#### 3.5.3 Attiva e Disattiva Programmatore Orario

- a) Il display visualizza il Menù di Attivazione e Disattivazione del programmatore orario.
- b) Premere il tasto ENT per entrare.
- c) Se il codice che ha permesso l'accesso è abilitato a questa funzione, con i tasti freccia INT|↑ e PAR|↓ si scorre visualizzando i programmatori orari associati ad ogni singola area.
- d) Premere il tasto ENT per confermare la scelta.
- e) Con i tasti freccia INT |↑ e PAR |↓ si sceglie se attivare o disattivare il programmatore orario scelto.

Attenzione: se il programmatore orario non è attivo, la centrale non eseguirà i comandi di accensione e spegnimento programmati relativi a quell'area.

f) Premere il tasto ESCI + per uscire dal menù di gestione del programmatore orario.

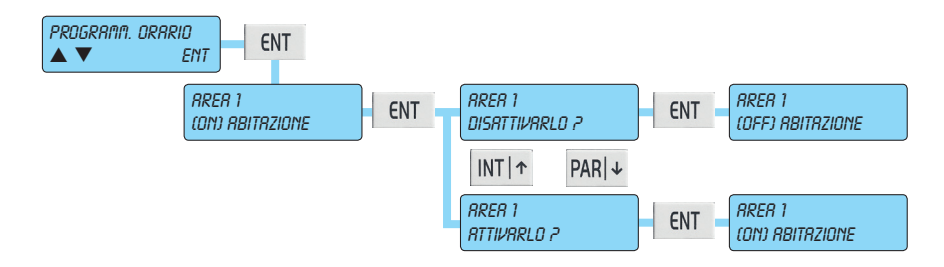

#### 3.5.4 Attiva Straordinario

- a) Il display visualizza il Menù di Attivazione degli straordinari.
- b) Premere il tasto ENT per entrare.
- c) Se il codice che ha permesso l'accesso è abilitato a questa funzione, premendo il tasto ENT si attiverà lo straordinario che sposterà di un'ora il momento dell'accensione automatica da programmatore orario.

Attenzione: • questa funzione è attiva soltanto durante il periodo di preavviso.

- è possibile inserire lo straordinario per 3 volte consecutivamente, dopo di che lo spostamento del momento dell'accensione non sarà più accettato dalla centrale.
- d) Premere il tasto ESC ← per uscire dal menù di abilitazione dello straordinario.

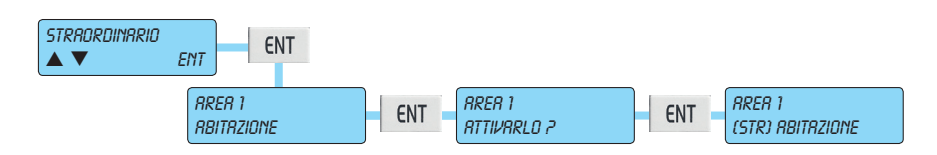

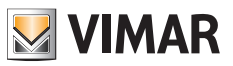

## Albero delle funzioni

### 3.6 Imposta Data e Ora

- a) Il display visualizza il Menù di Cambio della Data.
- b) Premere il tasto ENT per entrare.
- c) Sarà mostrata l'ora della centrale; con i tasti freccia INT|↑ e PAR|↓ si scorrono i menù che mostreranno il minuto, il giorno, il mese e l'anno.
- d) Per aggiornare l'ora deve semplicemente essere scritto il valore corretto. Il giorno della settimana (Lunedì, ecc.) viene calcolato automaticamente dalla centrale.
- e) Premere il tasto **ESC** ← per uscire dalla variazione della data.

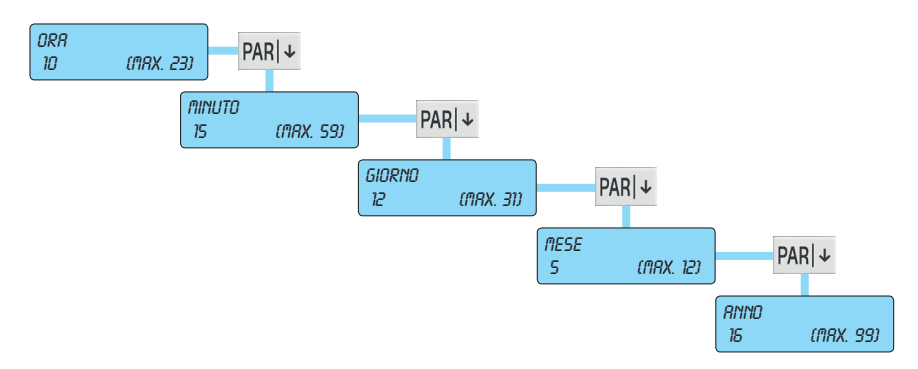

### 3.7 Test dell'Impianto

#### 3.7.1 Chiamate telefoniche

- a) Il display visualizza il Menù relativo alle chiamate telefoniche.
- b) Premere il tasto ENT per entrare.
- c) Con i tasti freccia INT $|\uparrow$  e PAR $|\downarrow$  si scorre visualizzando ogni singolo numero di telefono.
- d) Con il tasto ENT si attiva il numero di telefono selezionato.
- e) Premere il tasto ESCI← per uscire dal menù di test delle chiamate telefoniche.

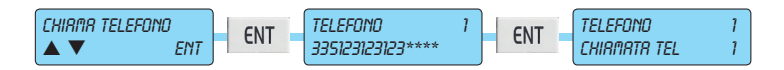

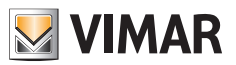

## Albero delle funzioni

### 3.7.2 Walk Test

- a) Il display visualizza il Menù relativo al test sugli ingressi.
- b) Premere il tasto ENT per entrare.
  - Aprire le porte e le finestre controllate e camminare nell'area protetta dai sensori volumetrici.
  - Ad ogni nuova rilevazione, la tastiera emetterà un suono ed il simbolo rimarrà memorizzato in corrispondenza di ogni zona attivata dal test.
  - Con i tasti freccia INT  $\uparrow$  e PAR  $\downarrow$  si scorrono le zone a gruppi di 8.
  - Le zone non contrassegnate dal simbolo non potranno innescare uno stato di allarme.

c) Premere il tasto ESCI← per uscire dal menù di test sugli ingressi.

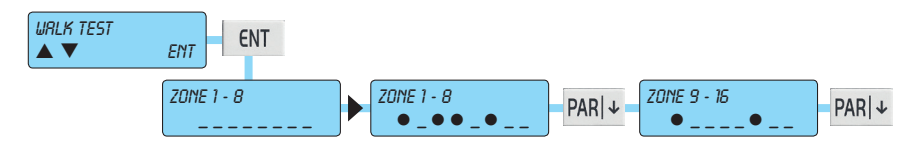

#### 3.7.3 Gestione del cicalino della tastiera

- a) Il display visualizza il Menù relativo all'esclusione del suono del cicalino sulla tastiera su cui si sta operando.
- b) Premere il tasto ENT per entrare.
  - Premendo una volta il tasto CLR si esclude il suono; premendo nuovamente CLR il suono si riabilita.
- c) Premere il tasto **ESC** ← per uscire dal menù di test sull'impianto.

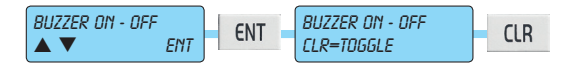

#### 3.7.4 Attiva Relè 1 e Relè 2

- a) Il display visualizza il Menù relativo all'uscita Relè 1, che è quello riferito all'uscita di allarme generale, e all'uscita Relè 2, che è quello riferito ad allarmi opzionali; in questo modo si possono provare gli avvisatori di allarme.
- b) Premere il tasto ENT per entrare.
- c) Con il tasto ENT si attiva, mentre con il tasto CLR si disattiva.
- d) Premere il tasto ESCI← per uscire dal menù di test del Relè 1.

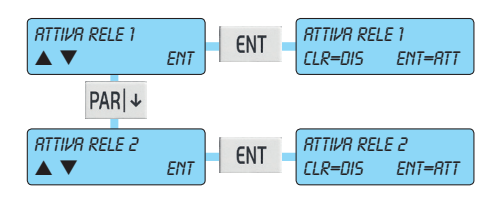

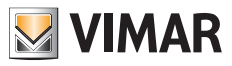

## Albero delle funzioni

### 3.7.5 Verifica del Credito Residuo su GSM

- a) Il display visualizza il Menù relativo al credito residuo della scheda SIM.
- b) Premere il tasto ENT per entrare.
- c) Il display mostrerà il credito residuo espresso in EURO.
- d) Premere il tasto ESC ← per uscire dal menù di test sull'impianto.

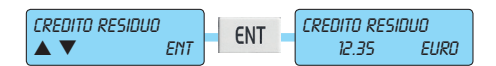

#### 3.7.6 Scadenza SIM

- a) Il display visualizza il Menù relativo alla scadenza della scheda SIM.
- b) Premere il tasto ENT per entrare.
- c) Il display mostra il giorno della scadenza da programmare.
  - Scrivere il giorno da programmare.
- d) Con la freccia verso il basso ci si sposta al mese e quindi all'anno da programmare.
  - Scrivere il giorno, il mese e l'anno da programmare.
- f) Premere il tasto **ESC|**← per uscire dal menù di test sull'impianto.

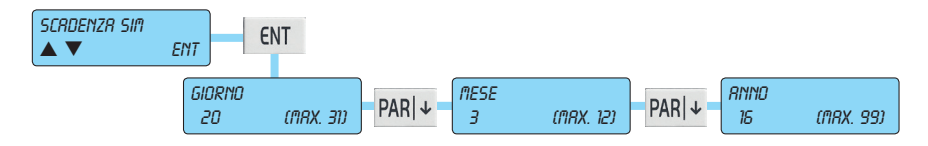

#### 3.7.7 Disattivazione Telecomandi

- a) Attraverso i tasti INT | 1 e PAR | 4 scorrere la lista dei telecomandi e selezionare quello da disattivare.
- b) Premere il tasto ENT per confermare o il tasto ESCI← per uscire dal menù senza disattivare il telecomando selezionato.

Una volta disattivato un telecomando è possibile riattivarlo seguendo la procedura descritta ai punti a) e b) (in pratica si seleziona il telecomando da attivare).

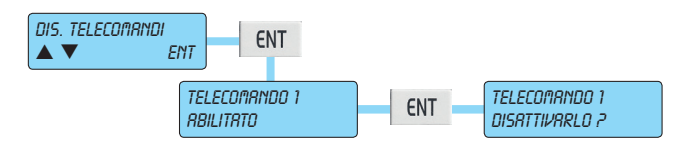

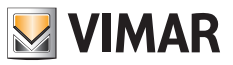

# RFA - centrali art. 01700-01703

### 4. RFA - CENTRALI ART. 01700 - 01703

#### Note per i numeri di telefono e per i codici abilitati alle funzioni:

- Alla chiamata di ogni comunicazione di allarme, premendo il tasto 4 sul telefono, si eliminano tutte le eventuali telefonate ai successivi numeri di telefono.
- Premendo il tasto 3 si entra direttamente nella Telegestione Utente.

### Funzione RFA - Remote Function Access

- a) Da un telefono remoto chiamare l'impianto.
- b) Aspettare la richiesta di inserimento del Codice.
- c) Inserire le cifre del Codice Utente.
- d) Dopo che il Codice sarà stato riconosciuto, si potrà accedere alle funzioni che saranno direttamente richiamate dalla guida vocale in linea.
  - Nota: il Codice che ha permesso l'accesso deve essere abilitato per accedere alle funzioni.

#### Salto della segreteria telefonica o del fax

- 1) Chiamare il numero dell'impianto; al primo squillo di telefono, riappendere.
- 2) Richiamare dopo 10 s e non oltre i 30 s.
- 3) Al primo squillo, la centrale risponderà con la richiesta di inserimento del Codice.
- 4) Continuare la procedura seguendo il precedente punto c).

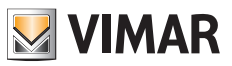

## RFA - centrali art. 01700-01703

### Tabella dei comandi

I comandi gestibili dalla funzione di accesso alle funzioni remote sono:

### 1. Gestione delle aree:

- 0. Stato delle Aree
- 1. Accensione ON
- 2. Accensione INT
- 3. Accensione PAR
- 4. Spegnimento

### 2. Gestione degli ingressi:

- 0. Stato dell'Ingresso
- 1. Esclusione dell'Ingresso
- 2. Inserimento dell'Ingresso
- 3. Reset della Memoria

### 3. Gestione delle uscite:

- 0. Stato dell'Uscita
- 1. Attivare l'Uscita
- 2. Disattivare l'Uscita

#### 4. Funzioni avanzate:

- 1. Macro
- 2. Numeri di Telefono
- 3. Programmatore Orario
- 4. Data e ora

#### 5. Premere \* per uscire.

6. Premere # per riascoltare.

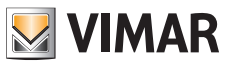

### Telegestione del sistema By-alarm

### 5. TELEGESTIONE DEL SISTEMA BY-ALARM

Questo paragrafo illustra le funzioni in telegestione che possono essere effettuate con sistema By-Alarm chiamando il numero di telefono associato alla centrale provvista del modulo di sintesi vocale art. 01713 (il numero è quello di rete fissa se è installato il comunicatore PSTN art. 01708 mentre è quello della SIM se è installato il modulo GSM art. 01706).

Per poter effettuare la telegestione attraverso una telefonata, è necessario associare ai CODICI UTENTE desiderati l'opzione telegestione di tipo DTMF; quando la centrale richiederà la digitazione del codice si potrà inserire il codice INSTALLATORE (che consente solo alcuni tipi di telegestione) oppure il codice UTENTE precedentemente abilitato per accedere a tutti i tipi di telegestione.

A seguito di una telegestione (sia telefonica che tramite SMS) sulla tastiera verrà visualizzata la dicitura "Telegestione" che potrà essere resettata digitando il codice Utente ed andando infine a resettare la memoria.

#### **OPZIONI SELEZIONABILI DURANTE LA TELEGESTIONE**

- GESTIONE AREE: permette di attivare (ON/INT/PAR) o disattivare (OFF) le Aree desiderate o richiederne lo stato; tale funzione è consentita solo effettuando la telegestione con un codice UTENTE.
- GESTIONE INGRESSI: permette di escludere, includere, resettare gli allarmi associati o richiedere lo stato dell'ingresso desiderato.
- GESTIONE USCITE: permette di attivare, disattivare, o richiedere lo stato dell'uscita desiderata.
- FUNZIONI AVANZATE: permette di comandare le Macro (avviare, arrestare, resettare o richiederne lo stato), verificare o modificare i numeri di telefono, attivare, disattivare o richiedere lo stato dei Programmi Orari e di impostare Data e Ora.

#### Telegestione con Codice INSTALLATORE

Telefonando da remoto è possibile entrare in telegestione digitando il codice INSTALLATORE. Le funzioni consentite sono però limitate, ad esempio non è possibile effettuare il comando "OFF/ON/INT/ PAR" delle Aree, mentre è possibile modificare i numeri di telefono della lista "numeri telefonici" ed escludere o includere gli ingressi in caso di malfunzionamento degli stessi.

#### Telegestione con Codice UTENTE

• Cifre codice utente: è possibile impostare codici a 4, 5 e 6 cifre; in caso di codici a 4 o 5 cifre, per entrare in Telegestione, digitare # dopo aver inserito il codice dal proprio telefono.

Se il codice è stato correttamente inserito sarà possibile gestire tutte le funzioni di telegestione.

#### CHIAMATE VERSO LA CENTRALE

Il tempo di attesa che intercorre tra una chiamata verso la centrale e quella successiva è pari a 5 minuti; dopo averne effettuato e concluso una non saranno quindi accettate altre chiamate in ingresso per i successivi 5 minuti. L'utente sentirà squillare ma la centrale non risponderà.

La centrale inoltre non accetta chiamate finché sta effettuando quelle ai numeri della lista "Numeri telefonici". Le chiamate vengono accettate soltanto nel tempo di attesa tra un tentativo e il successivo, ossia nel tempo impostato mediante il parametro "Pausa dopo secondo tentativo".

A titolo di esempio, viene di seguito riportata la logica di funzionamento dell'invio chiamate della centrale a fronte di un evento di allarme.

- 1. Viene effettuata una chiamata o inviato un sms a tutti i numeri presenti nella lista "Numeri telefonici" secondo l'ordine con cui sono stati programmati e indipendentemente dal "Numero tentativi" impostato.
- 2. Se le chiamate non vengono interrotte, e il "Numero tentativi" è diverso da 0, viene subito effettuata una chiamata a tutti i numeri presenti nella lista "Numeri telefonici" (senza tempi di attesa da impostare) seguen-

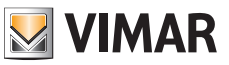

### Telegestione del sistema By-alarm

do l'ordine con cui sono stati programmati. Nel caso in cui sia stato selezionato il flag "Attesa risposta vocale" le chiamate non vengono inviate ai numeri che hanno risposto al primo tentativo.

3. Se le chiamate non vengono interrotte, e il "Numero Tentativi" è maggiore di 1, una volta terminato il primo ciclo di telefonate appena descritto e dopo il tempo impostato attraverso il parametro "Pausa dopo secondo tentativo", viene effettuata un'altra chiamata a tutti i numeri presenti nella lista "Numeri telefonici" seguendo l'ordine con cui sono stati programmati; in base al valore impostato per "Numero tentativi" verranno effettuati quindi più cicli di chiamate su quel numero. Nel caso in cui sia stato selezionato il flag "Attesa risposta vocale" le chiamate non vengono inviate ai numeri che hanno risposto ad una precedente telefonata.

#### **Telegestione SMS**

- SMS verso la centrale: nel caso in cui vengano inviati SMS alla centrale mentre essa sta effettuando il ciclo delle chiamate ai numeri della lista "Numeri telefonici", viene memorizzato solo il primo SMS e il comando viene attuato al termine delle chiamate.
- Cifre codici utente: è possibile impostare soltanto codici utente a 6 cifre.
- Attenzione: Per utilizzare questo tipo di telegestione è necessario installare l'App Vimar By-phone sul proprio smartphone.
- NOTA: Nel caso in cui vengano inviati comandi da remoto la tastiera visualizza la dicitura "TELEGESTIONE"; tale visualizzazione permane fino all'inserimento di un codice utente valido.

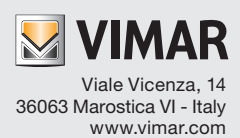